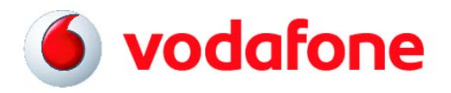

# So nutzen Sie die Visual Voicemail auf Ihrem iPhone von Vodafone

## Anleitung

Um mit Ihrem iPhone die Visual Voicemail nutzen zu können, aktivieren Sie diese Funktion bitte zuerst in Ihrer Mailbox. Rufen Sie dazu Ihre Mailbox mit der 5500 an und wählen Sie im Hauptmenü: 2 = Mailbox Einstellungen -> 4 = Benachrichtigungsoptionen -> 5 = Visual Voicemail

So nutzen Sie die Visual Voicemail auf Ihren iPhone :

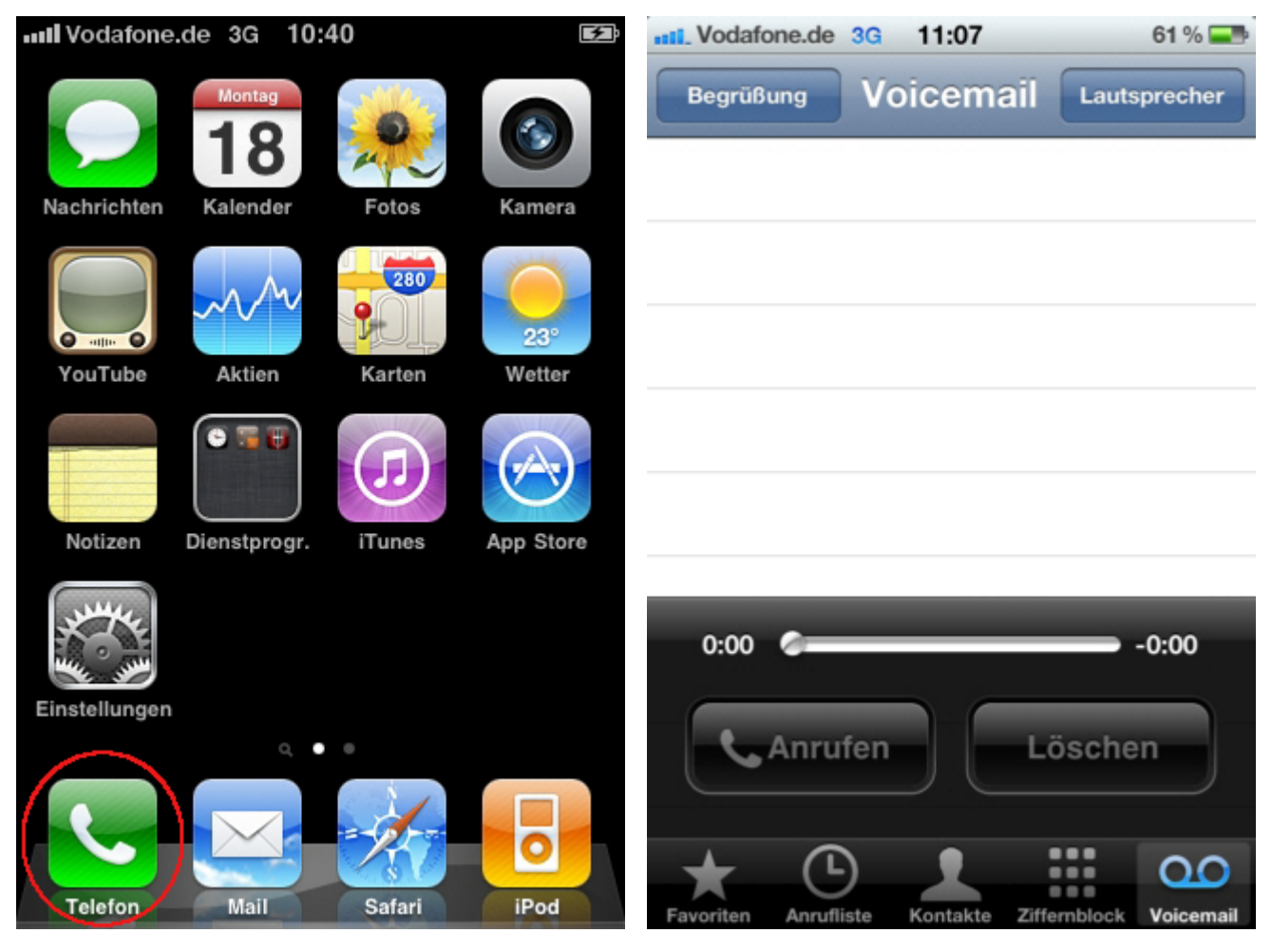

1. Rufen Sie das Hauptmenü auf und wählen Sie 2. Unter dem Button Voicemail wird Ihnen die Visual Voicemail auf dem iPhone angezeigt.

den Menüpunkt Telefon aus.

#### Vodafone D2 GmbH iPhone Visual Voicemail

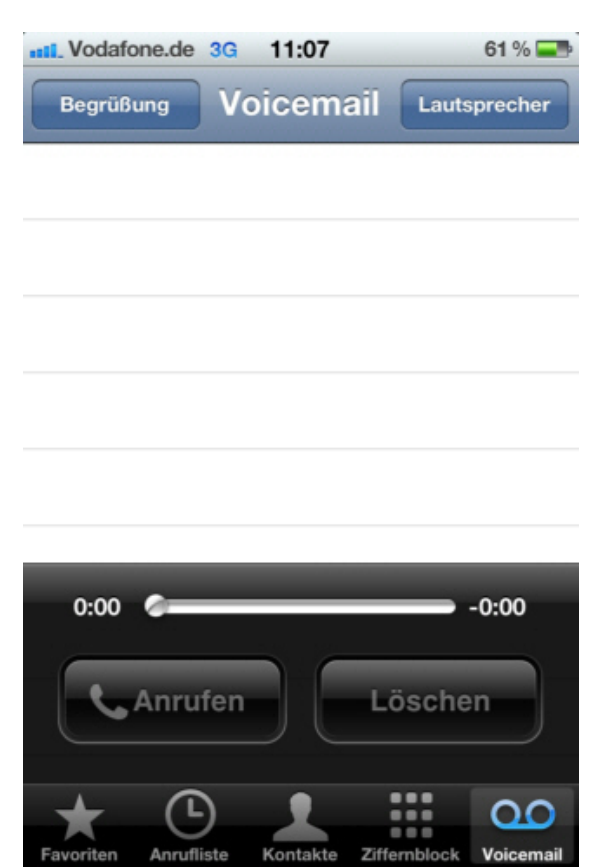

**3.** Um eine eigene Begrüßung zu verfassen tippen Sie auf dem Punkt **Begrüßung**.

| Intil Vodafone.de 3G 11:13                | 🔇 59 % 🚍     |
|-------------------------------------------|--------------|
| Begrüßung Voicemail (1)                   | Lautsprecher |
| Schulz Mobil                              | 11:12 🜔      |
| +49 172 <sup>^</sup> ง^_1_ <sup>^</sup> ง | 11:11 📀      |

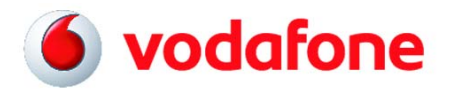

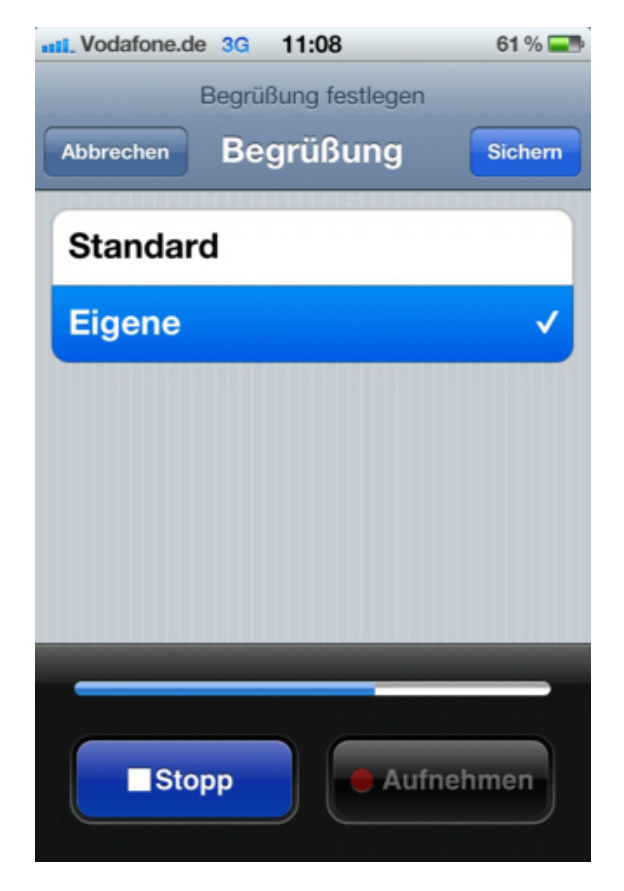

4. Nach der Aufnahme der Begrüßung tippen Sie zum Speichern auf den Button **Sichern**.

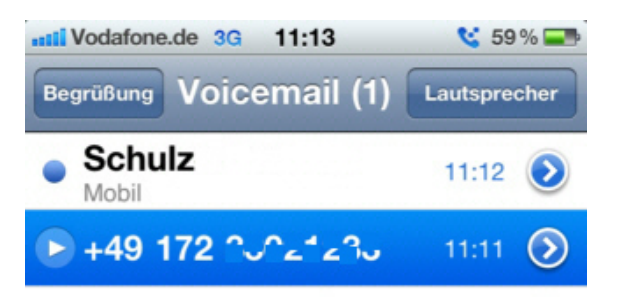

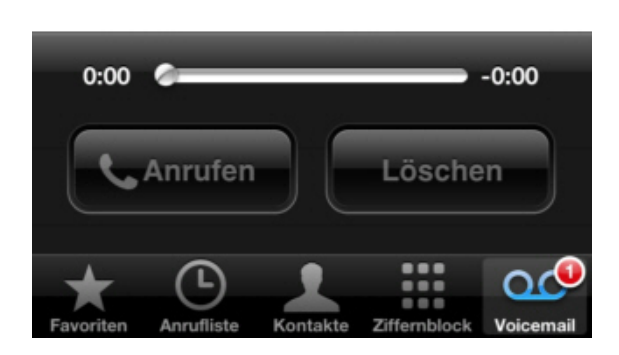

5. Neue, noch nicht abgehörte Nachrichten sind mit einem blauen Punkt gekennzeichnet.

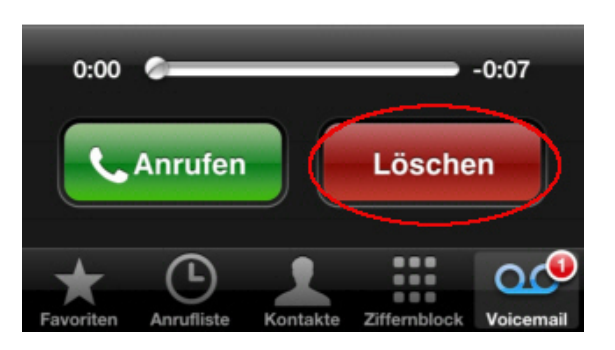

 Zum Löschen einer Nachricht diese markieren und auf den Button Löschen tippen.

#### Vodafone D2 GmbH iPhone Visual Voicemail

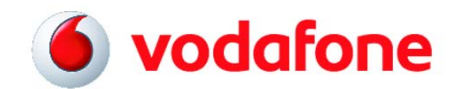

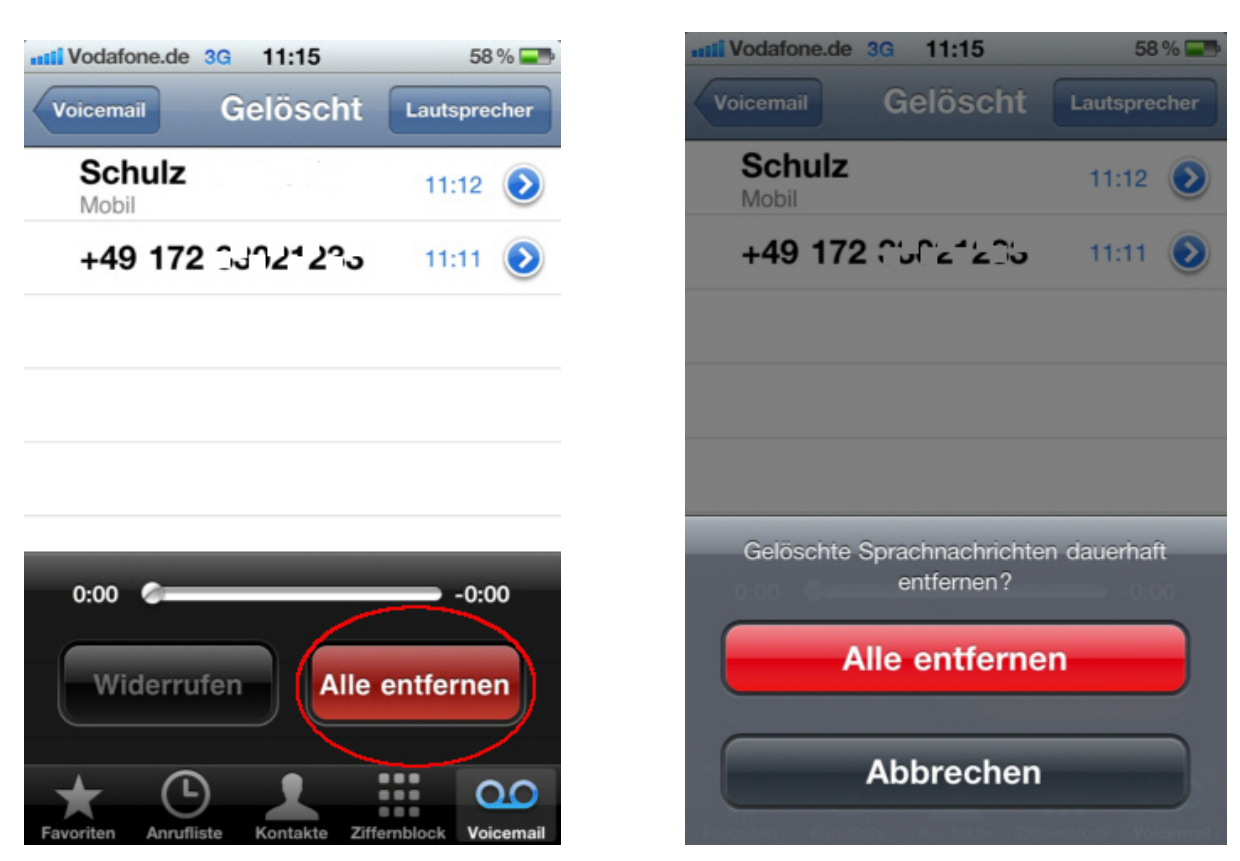

7. Um gelöschte Nachrichten endgültig von der Mailbox zu löschen, gehen Sie in den Ordner Gelöscht und tippen Sie hier auf den Button Alle entfernen. Der Ordner Gelöscht wird automatisch nach dem Löschen der ersten Nachricht vom iPhone erstellt.

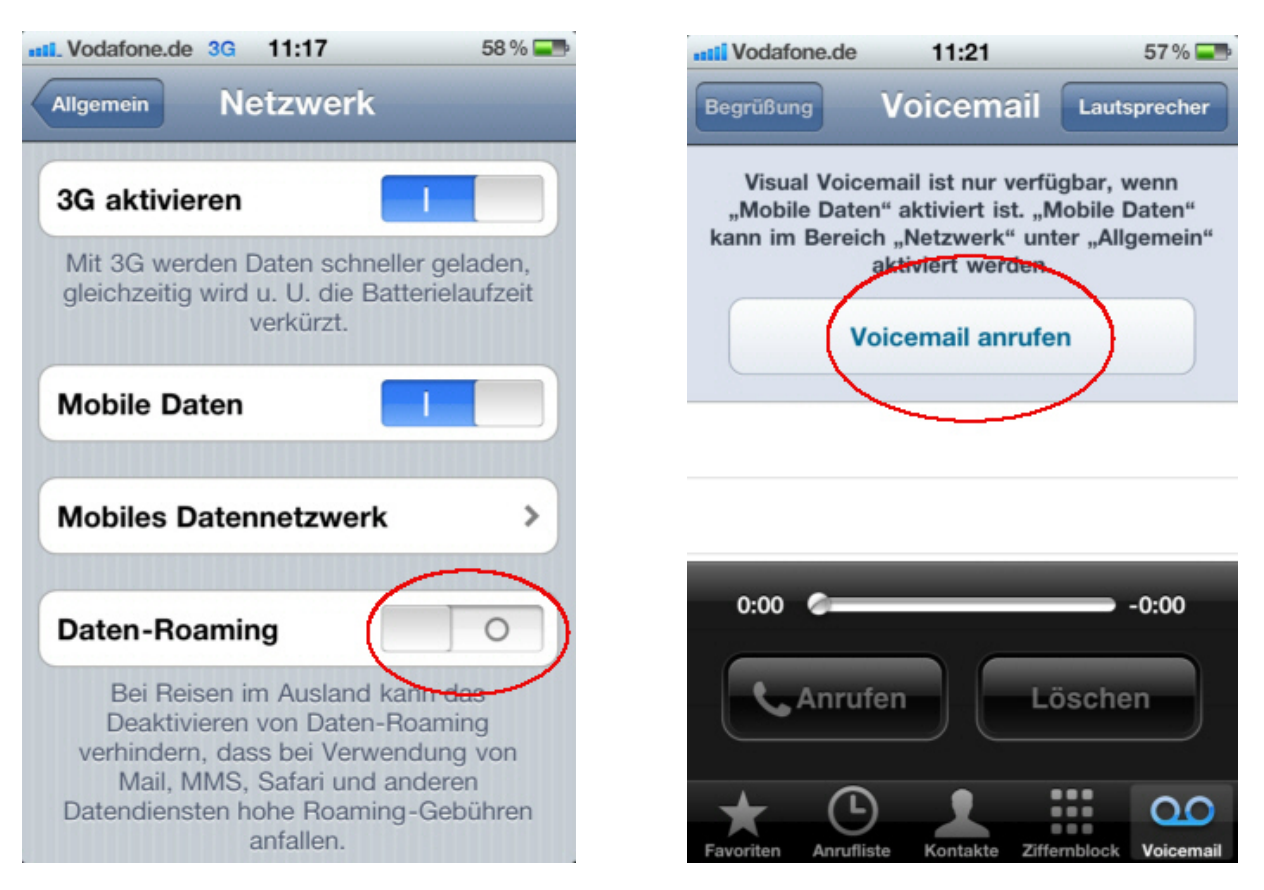

8. Da die Visual Voicemail eine Datenverbindung nutzt, können Sie diese bei deaktiviertem Datenroaming, oder wenn Sie Mobile Daten deaktivieren, nicht nutzen.

### Vodafone D2 GmbH iPhone Visual Voicemail

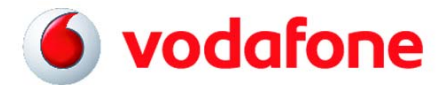

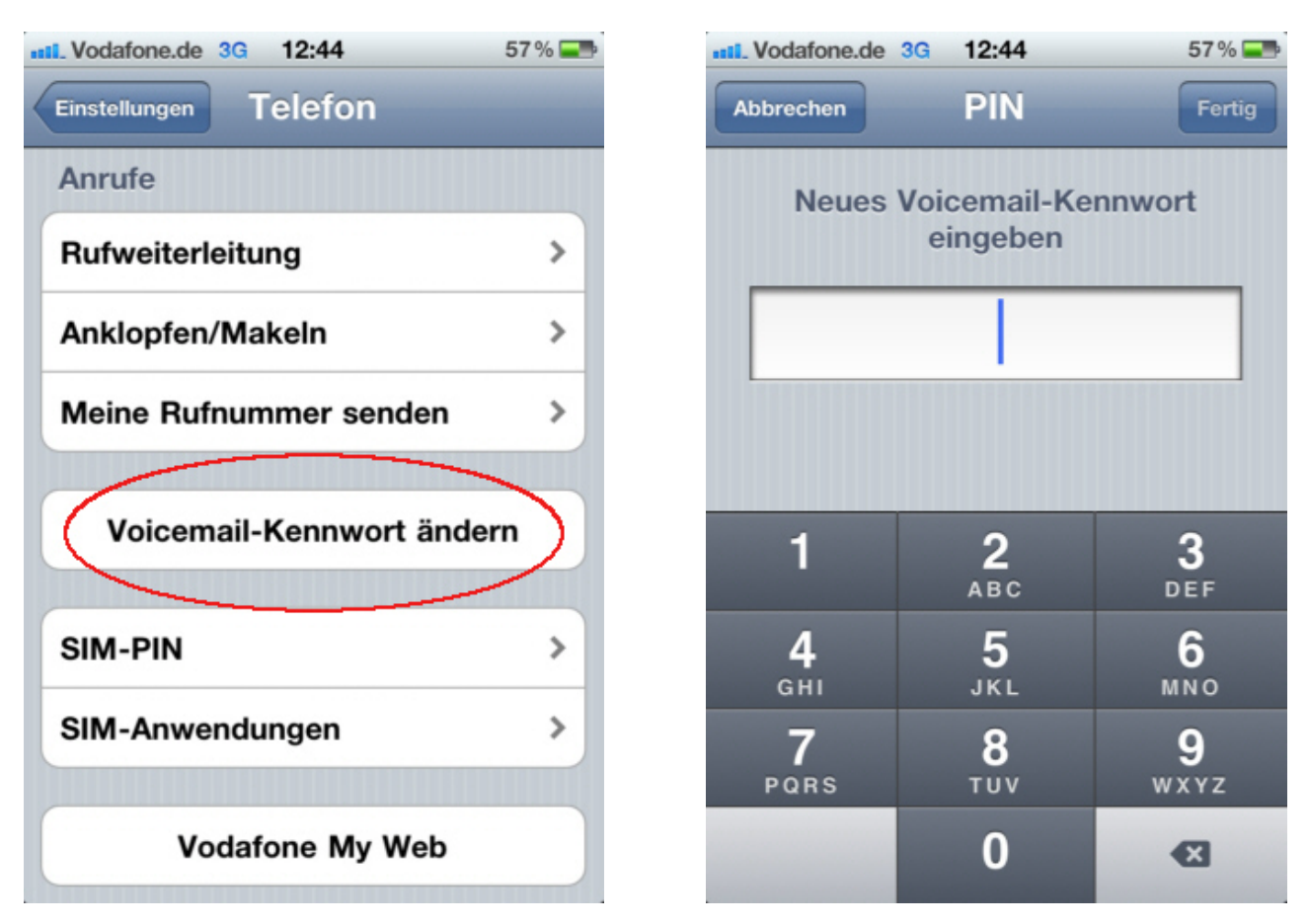

**9.** Im Menü Einstellungen -> Telefon -> Voicemail-Kennwort ändern können Sie das Kennwort für den Zugang zu Ihrer Mailbox ändern.